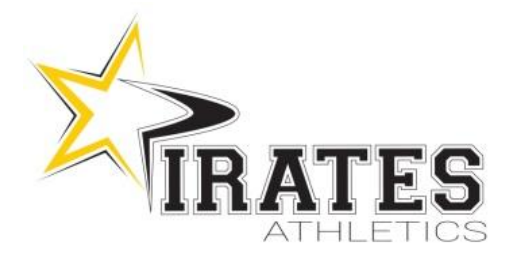

# **INFORMATIONS – ÉTÉ 2019** SECTEUR COMPÉTITIF / CHEERLEADING

INSCRIPTION : DU 16 au 24 juin via votre compte web Gymnika
SESSION ESTIVALE Équipes Worlds : Du mardi 20 juin au vendredi 23 août
Équipes régulières : Du lundi 1<sup>e</sup> juillet au vendredi 23 août
SAISON RÉGULIERE : Du mardi 3 septembre au samedi 13 juin 2020

|                                                                                                    | Nombre d'heure                     | Horaire                           |  |  |  |  |
|----------------------------------------------------------------------------------------------------|------------------------------------|-----------------------------------|--|--|--|--|
| ÉQUIPES (minimum obligatoire)                                                                                                    |                                    |                                   |  |  |  |  |
| Mini                                                                                                    | 2hrs/sem.                          | Mercredi 17h30 à 19h30            |  |  |  |  |
| Youth                                                                                                    | 2hrs/sem.                          | Mercredi 17h30 à 19h30            |  |  |  |  |
| Junior                                                                                                    | 2hrs/sem.                          | Lundi 17h30 à 19h30               |  |  |  |  |
| Senior                                                                                                    | 2hrs/sem.                          | Jeudi 19h00 à 21h00               |  |  |  |  |
| Niveau 5 (W)                                                                                                    | 2.5hrs/sem.                        | Lundi 19h00 à 21h30               |  |  |  |  |
| Niveau 6 (W)                                                                                                    | 2.5hrs/sem.                        | Mardi 19h00 à 21h30               |  |  |  |  |
| Niveau 7 (W)                                                                                                    | 2.5hrs/sem.                        | Lundi 19h00 à 21h30               |  |  |  |  |
| Mom & Dad                                                                                                    | Pratiques ouvertes (dates à venir) |                                   |  |  |  |  |
| <b>GYMNASTIQUE</b> (en ajout avec le soir d'équipe)<br>N.B. : La gymnastique est un des éléments déterminants du niveau de l'athlète. À ne pas négliger. |                                    |                                   |  |  |  |  |
| Groupe A                                                                                                    | + 1.5hrs/sem.                      | Mardi 17h30 à 19h00               |  |  |  |  |
| Groupe B                                                                                                    | + 1.5hrs/sem.                      | Mardi 17h30 à 19h00               |  |  |  |  |
| Groupe C                                                                                                    | + 1.5hrs/sem.                      | Jeudi 17h30 à 19h00               |  |  |  |  |
| Groupe D                                                                                                    | + 1.5hrs/sem.                      | Mardi 19h00 à 20h30               |  |  |  |  |
| SPORT-ÉTUDES (en ajout avec le soir d'équipe)                                                                                                    |                                    |                                   |  |  |  |  |
| Secondaire                                                                                                    | + 9 hrs/sem.                       | Mardi, Mercredi et Jeudi 9h à 12h |  |  |  |  |

#### COUTS :

|                             | Minimum<br>6 semaines | + <b>1 sem. supp</b><br>(7 semaines) | + 2 sem. supp<br>(8 semaines) | Du 20 juin au 23 aout<br>(10 semaines) | Nouveaux<br>Du 6 au 11 juin<br>(+2 semaines) |
|-----------------------------|-----------------------|--------------------------------------|-------------------------------|----------------------------------------|----------------------------------------------|
| Équipe : 2hrs/semaine       | 190\$                 | + 35\$                               | + 65\$                        | -                                      | -                                            |
| Équipe Worlds : 2.5hrs/sem. | -                     | -                                    | -                             | 400\$                                  | + 80\$                                       |
| Gymnastique : + 1.5hrs/sem. | + 70\$                | + 30\$                               | + 60\$                        | -                                      | -                                            |
| Sport- Études : + 9hrs/sem. | + 180\$               | + 45\$                               | + 90\$                        | -                                      | -                                            |
|                             | +70\$ physioth        |                                      |                               |                                        |                                              |

## o <u>ÉQUIPE</u>

 L'été est obligatoire pour un minimum de 6 semaines sur une possibilité de 8 semaines. Si un athlète décide de ne pas faire la session d'été, nous ne garantissons pas une place dans le niveau souhaité au mois d'août (Selon les places disponibles).

Pour les équipes Worlds, 10 sem. d'entrainement sont obligatoires pour les anciens Pirates et 12 pour les nouveaux

### o <u>SPORT-ÉTUDES</u>

Obligatoire pour tous les athlètes qui seront au sport-études pour la prochaine saison!

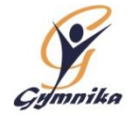

Chaque athlète doit s'entrainer aussi le soir avec leur équipe respective.

## **PROCÉDURES D'INSCRIPTION**

Pour consulter votre compte:

- Sur la page d'accueil de notre site Internet (www.gymnika.com), cliquez sur le bouton noir "consulter mon compte"
- Dans la section "Êtes-vous déjà inscrit avec votre courriel?" entrez votre courriel et votre mot de passe personnel puis cliquez sur "se connecter"

Pour ouvrir un nouveau compte:

- Sur la page d'accueil de notre site Internet (www.gymnika.com), cliquez sur le bouton noir "consulter mon compte".
- Dans la section "Première visite? Inscrivez-vous maintenant!" cliquez sur s'inscrire
- Entrer votre courriel (2X) ainsi qu'un mot de passe personnelle puis cliquez sur Créer un compte
- Dans la partie "Informations générales " cliquez sur modifier et entrer dans code privilège <u>attitude</u> puis cliquez sur modifier
- Maintenant dans la partie " Contact !" cliquez sur ajouter et inscrire vos coordonnées
- Ensuite dans la partie "Participants !" cliquez sur ajouter et inscrire les informations de l'athlète.

Pour s'inscrire à une activité/groupe:

- Cliquez sur le bouton <u>"Inscrire"</u> qui se trouve près du nom du participant dans la section PARTICIPANTS au bas de la page
- Cocher ensuite <u>Secteur compétitif 2019-2020</u> puis cliquez sur "Continuer"
- Dans la liste d'activité Pirates Athletics/ session été, cochez le groupe désiré puis cliquez sur le bouton "Inscrire" au bas de la liste d'activité.

N.B. : Si vous désirez utiliser aussi le camp de jour combiné avec un horaire de jour, faites-le dans un deuxième temps (voir instructions plus bas).

- Dans la fenêtre suivante, dans la section Options, cochez le nombre de semaine(s) supplémentaire(s) que vous désirez ajouter (1 ou 2), lisez les Termes et Conditions puis cliquez sur "J'accepte"
- Sur le prochain écran, cliquez sur "Continuer"
- Le sommaire de votre compte apparaîtra alors à l'écran.

Pour effectuer votre paiement:

- PAR CARTE DE CRÉDIT DIRECTEMENT SUR VOTRE COMPTE :
  - Lorsque vous êtes sur la page de "sommaire du compte"
  - Cliquez sur le bouton "Payer" près du solde à payer
  - Choisir la "Méthode" de paiement soit "carte de crédit paiement complet" vous aurez aussi la possibilité du plan mensuel en plusieurs versements si le solde total est de plus de 400\$.
  - Choisir le "Payeur" et cliquez sur "Procéder"
  - Inscrire les informations relatives à la carte de crédit puis cliquez sur "Payer maintenant"
- PAIEMENT PAR CHÈQUE... en laissant votre paiement dans une enveloppe dans la boîte de communication près de nos bureaux. SVP indiquez sur l'enveloppe Gymnika et sur le chèque le nom de votre enfant.

## POUR S'INSCRIRE AU CAMP DE JOUR COMBINÉ AVEC UN HORAIRE DE JOUR

- Une fois inscrit au groupe compétitif pour la session d'été, refaire les procédures d'inscription jusqu'à la liste d'activités toujours dans le secteur compétitif.
- Dans la liste d'activité, section Camp de jour (combiné avec entrainement de jour) cochez le nombre d'heures que votre enfant fréquentera le camp de jour pour chaque semaine désirée, puis cliquez sur le bouton "Inscrire" au bas de la liste d'activité.
- Dans la fenêtre suivante, lisez les Termes et Conditions puis cliquez sur "J'accepte"
- Sur le prochain écran, cliquez sur "Continuer"
- Le sommaire de votre compte apparaîtra alors à l'écran.
- Pour le paiement, voir les procédures de paiement plus haut.